# Using ESP32-CAM with Arduino IDE Tutorial

Copyright© 2020, OLIMEX Ltd

released under <u>CC-BY-SA 4.0</u> licensee

What you need: <u>ESP32-CAM</u>, <u>ESP-PROG-C</u>, <u>USB-CABLE-A-MICRO-1.8M</u>

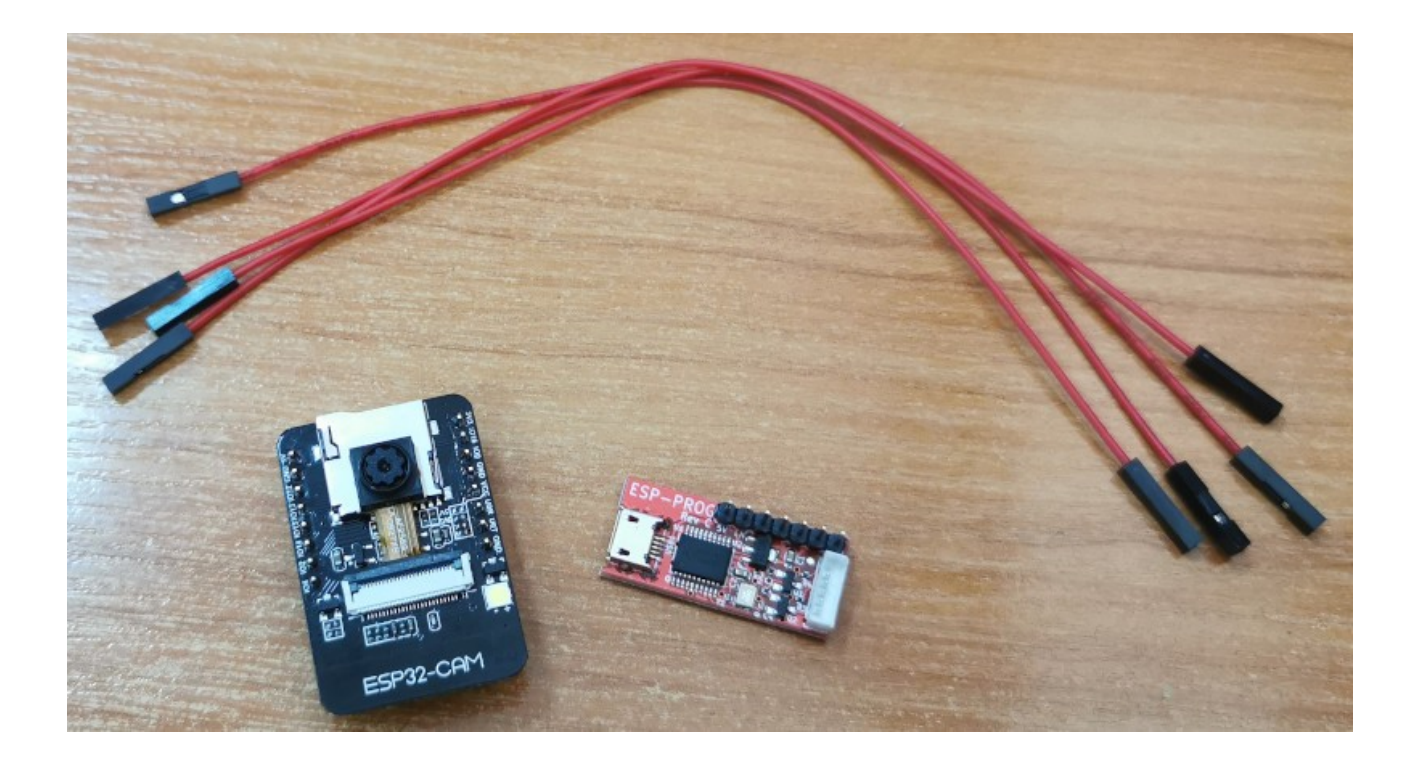

## 1. Install Arduino

Go to arduino.cc and download latest revision for your OS.

## 2. CH340 patch for Linux

CH340 Linux drivers has bad PLL settings for all kernels before 5.5.

If your system happen to be with Linux Kernel before 5.5. here is the <u>GitHub repository</u> with the patch to install.

If you do not have this patch CH340 will work, but will not be able to communicate at speed over 115200 bps, with the patch up to 2Mbps communication is possible.

## 3. Wire cables:

You need to connect ESP32-CAM and ESP-PROG this way:

| ESP32-CAM GND         | > ESP-PROG <b>GND</b>  |
|-----------------------|------------------------|
| ESP32-CAM <b>3.3V</b> | > ESP-PROG <b>3.3V</b> |
| ESP32-CAM <b>U0T</b>  | > ESP-PROG <b>RXD</b>  |
| ESP32-CAM <b>U0R</b>  | > ESP-PROG <b>TXD</b>  |

For firmware uploading you need one more connection, which is necessary ESP32 to go in Bootloader mode:

ESP32-CAM IO0 ----> ESP32-CAM GND

# 4. Configure Arduino for ESP32-CAM

Run Arduino. In the Files-Preferences add:

### https://dl.espressif.com/dl/package\_esp32\_index.json

| 8                                                   | Preferences                                              |  |  |  |
|-----------------------------------------------------|----------------------------------------------------------|--|--|--|
| Settings Network                                    |                                                          |  |  |  |
| Sketchbook location:                                |                                                          |  |  |  |
| /home/ceco/Arduino                                  | Browse                                                   |  |  |  |
| Editor language:                                    | System Default  v (requires restart of Arduino)          |  |  |  |
| Editor font size:                                   | 12                                                       |  |  |  |
| Interface scale:                                    | 🗹 Automatic 🔢 100 🗘 % (requires restart of Arduino)      |  |  |  |
| Theme:                                              | Default theme 💌 (requires restart of Arduino)            |  |  |  |
| Show verbose output during:                         | 🗆 compilation 🔲 upload                                   |  |  |  |
| Compiler warnings:                                  | None 💌                                                   |  |  |  |
| Display line numbers                                | Enable Code Folding                                      |  |  |  |
| 🗹 Verify code after upload                          | Use external editor                                      |  |  |  |
| 🗹 Check for updates on startu                       | up 🛛 🗹 Save when verifying or uploading                  |  |  |  |
| Use accessibility features                          |                                                          |  |  |  |
| Additional Boards Manager URL                       | .s: https://dl.espressif.com/dl/package_esp32_index.json |  |  |  |
| More preferences can be edited directly in the file |                                                          |  |  |  |
| /home/ceco/.arduino15/preferences.txt               |                                                          |  |  |  |
| (edit only when Arduino is not r                    | unning)                                                  |  |  |  |
|                                                     | OK Cancel                                                |  |  |  |

#### In Tools-Board-Board Manager search for ESP32 and install it

| 8                                                                                                    | Boards Manager                        |
|----------------------------------------------------------------------------------------------------|---------------------------------------|
| Type All 💌 esp32                                                                                                    |                                       |
| esp32<br>by Espressif Systems version 1.0.4 INSTALLED<br>Boards included in this package:<br>ESP32 Dev Module, WEMOS LoLin32, WEMOS D1 MINI ESP32.<br>More Info<br>Select versi  Install | Remove                                |
|                                                                                                    | E                                     |
|                                                                                                    |                                       |
|                                                                                                    | e e e e e e e e e e e e e e e e e e e |

Exit Arduino and Run it again so it loads new board data. From File-Examples select ESP32-Camera-CameraWebServer

| 8 🖨 🗊                                     |                            | cam.ino   Arduino 1.8.12         |      |                 |       |                    |
|-------------------------------------------|----------------------------|----------------------------------|------|-----------------|-------|--------------------|
| <u>File E</u> dit <u>S</u> ketch <u>I</u> | <u>T</u> ools <u>H</u> elp |                                  |      |                 |       |                    |
| New                                       | Ctrl+N                     |                                  |      |                 |       | . <u>.</u> .       |
| Open                                      | Ctrl+O                     |                                  |      |                 |       |                    |
| Open Recent                               |                            | 07.Display                       |      | ns.h §          |       | <b>X</b>           |
| Sketchbook                                | •                          | 08.Strings                       |      |                 |       | A                  |
| Examples                                  | F                          | 09.USB                           |      |                 |       |                    |
| Close                                     | Ctrl+W                     | 10.StarterKit BasicKit           |      |                 |       |                    |
| Save                                      | Ctrl+S                     | <br>11.ArduinoISP                |      | SP32 Wrover     | Modu  | ule,               |
| Save As C                                 | :trl+Shift+S               | Examples for any board           |      |                 |       | 100 0 0 0 <b>0</b> |
| Page Setup C                              | trl+Shift+P:               | Adafruit Circuit Playground      |      |                 |       |                    |
| Print                                     | Ctrl+P                     | Bridge                           |      | AnalogOut       | Þ.    |                    |
| Preferences Ct                            | trl+Comma                  | Ethernet                         |      | Camera          | Þ     | CameraWebServer    |
| Quit                                      | Ctrl+Q                     | Firmata                          |      | ChipID          | ÷     |                    |
| //#define CAME                            | RA MODEL                   | LiquidCrystal                    |      | DeepSleep       | Þ     |                    |
| #define CAMERA                            | _MODEL_AI                  | SD                               |      | ESPNow          | F     |                    |
| #include "come                            | na nina h                  | Stepper                          |      | FreeRTOS        |       |                    |
| #Include calle                            | ra_priis.n                 | Temboo                           |      | GPIO            | F.    | Ý                  |
|                                           | -                          | RETIRED                          |      | HallSensor      |       | U                  |
|                                           |                            | Examples for ESP32 Wrover Module |      | 125             |       |                    |
|                                           |                            | ArduinoOTA                       |      | ResetReason     |       |                    |
|                                           |                            | BluetoothSerial                  |      | RMT             |       |                    |
|                                           |                            | DNSServer                        |      | Time            |       |                    |
|                                           |                            | EEPROM                           | •    | Timer           |       |                    |
|                                           |                            | ESP32                            | F    | Touch           | •     |                    |
|                                           |                            | ESP32 Async UDP                  |      |                 |       |                    |
|                                           |                            | ESP32 Azure lo l'Arduino         |      |                 |       |                    |
|                                           |                            |                                  |      |                 |       |                    |
| 1 50000 14/000                            | and the shale of           |                                  | Č    |                 |       |                    |
| ESP32 Wrov                                | ver Module, F              |                                  | ĺ.   | 2, 921600, None | on /d | ewityUSBU          |
|                                           |                            |                                  | į.   |                 |       |                    |
|                                           |                            | NetBIOS                          |      |                 |       |                    |
|                                           |                            | Preferences                      |      |                 |       |                    |
|                                           |                            | SD(esp32)                        |      |                 |       |                    |
|                                           |                            | SD MMC                           |      |                 |       |                    |
|                                           |                            |                                  | 1999 |                 |       |                    |

In select camera model uncomment CAMERA\_MODEL\_AI\_THINKER and comment all other:

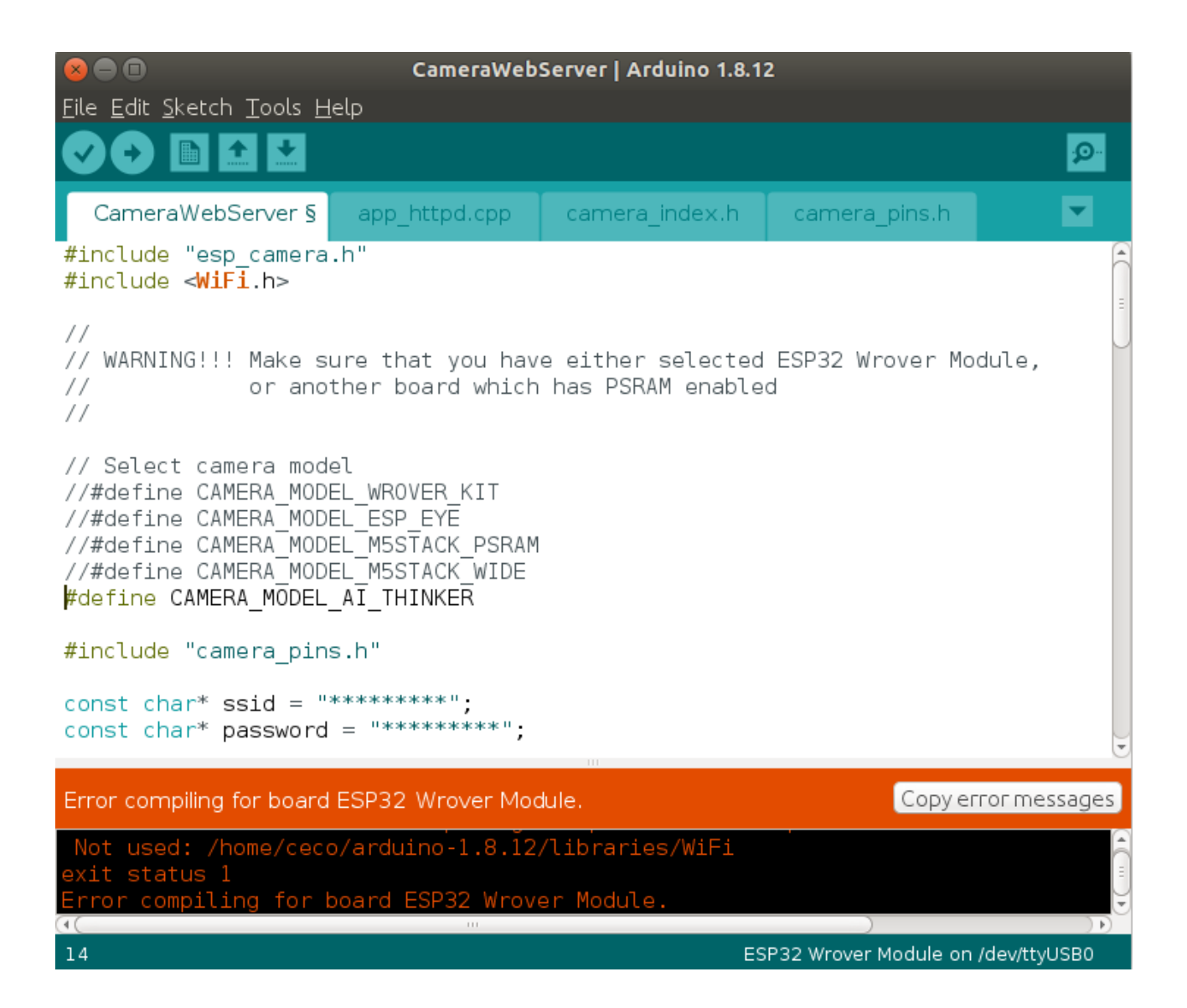

Then enter SSID and PASSWORD for your WiFi router.

In Tools-Board select : ESP32Wrover Module

Speed 921600

Flash Frequency 80Mhz

Flash Mode QIO

Partition Scheme: Huge app

Port: the port where your ESP-PROG USB Serial is connected it may be "ttyUSB0" if you are running Linux or COMxx if you run Windows

| 800                                                                                                    | cam.ino   Arduino 1.8.12                                                                                                    |                                              |                                                                                                    |
|----------------------------------------------------------------------------------------------------|----------------------------------------------------------------------------------------------------|----------------------------------------------|----------------------------------------------------------------------------------------------------|
| <u>F</u> ile <u>E</u> dit <u>S</u> ketch                                                                         | Tools Help                                                                                                    |                                              |                                                                                                    |
|                                                                                                    | Auto Format<br>Archive Sketch                                                                                                    | Ctrl+T                                       | Boards Manager                                                                                                    |
| <pre>cam.ino § #include "esp #include <wif #define="" cam="" cam<="" pre="" select="" warning!!!=""></wif></pre> | Fix Encoding & Reload<br>Manage Libraries<br>Serial Monitor<br>Serial Plotter<br>WiFi101 / WiFiNINA Firmware Updater<br>Board: "ESP32 Wrover Module"<br>Upload Speed: "921600"<br>Flash Frequency: "80MHz"<br>Flash Mode: "QIO" | Ctrl+Shift+I<br>Ctrl+Shift+M<br>Ctrl+Shift+L | LilyPad Arduino USB<br>LilyPad Arduino<br>Arduino Pro or Pro Mini<br>Arduino NG or older<br>Arduino Robot Control<br>Arduino Robot Motor<br>Arduino Gemma<br>Adafruit Circuit Playground<br>Arduino Yún Mini<br>Arduino Industrial 101                                       |
| //#define CAME<br>//#define CAME<br>#define CAMER/                                                               | Partition scheme: Huge APP (3MB No OTA/1MB SPIFFS)<br>Core Debug Level: "None"<br>Port                                                                                                    | ,<br>,<br>,                                  | Linino One<br>Arduino Uno WiFi<br>ESP32 Arduino                                                                                                    |
| #include "came                                                                                                   |                                                                                                    |                                              | ESP32 Dev Module                                                                                                    |
|                                                                                                    | Programmer: Avrispinkii<br>Buro Bootloader                                                                                                    |                                              | ESP32 Wrover Module                                                                                                    |
| 1 ESP32 Wro                                                                                                    | over Module, Huge APP (3MB No OTA/1MB SPIFFS), QIO, 80MHz, S                                                                                                    | 921600, None on /                            | ESP32 Pico Kit<br>TinyPICO<br>MagicBit<br>Turta IoT Node<br>TTGO LoRa32-OLED V1<br>TTGO T1<br>XinaBox CW02<br>SparkFun ESP32 Thing<br>u-blox NINA-W10 series (ESP32)<br>Widora AIR<br>Electronic SweetPeas - ESP320<br>Nano32<br>LOLIN D32<br>LOLIN D32 PRO<br>WEMOS LOLIN32 |
|                                                                                                    |                                                                                                    |                                              | Dongsen Tech Pocket 32<br>WeMos WiFi&Bluetooth Battery<br>ESPea32                                                                                                    |

Compile and see if there are no errors:

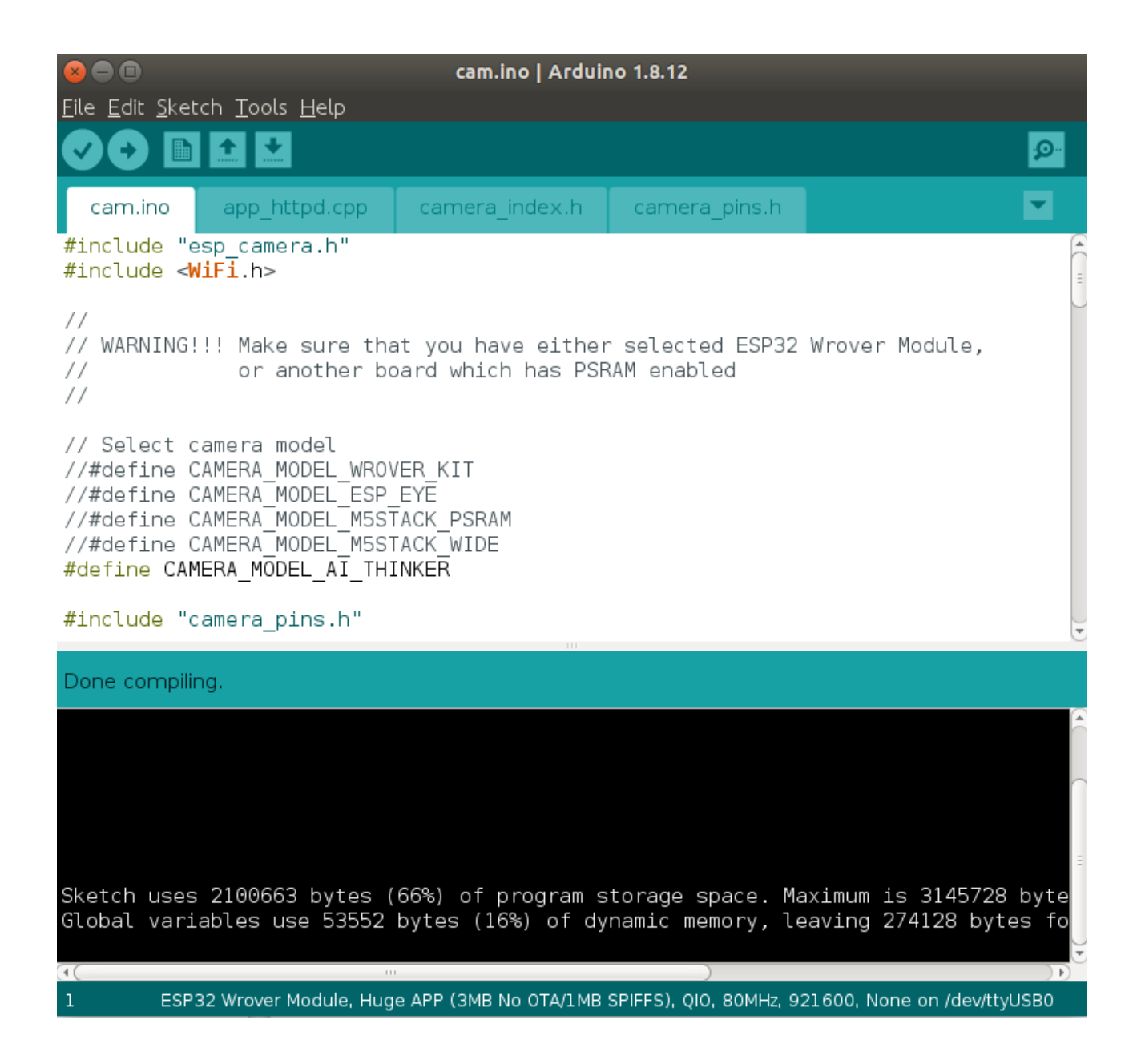

Then Press RESET button on ESP32-CAM, release it and hit Upload button on Arduino IDE.

If you get this error under Linux:

| <mark>                                     </mark>                                                                                                    | cam.ino   Arduino 1.8.12                |                |               |                             |
|----------------------------------------------------------------------------------------------------|-----------------------------------------|----------------|---------------|-----------------------------|
| <u>F</u> ile <u>E</u> dit <u>S</u> ket                                                                                                    | ch <u>T</u> ools <u>H</u> elp           |                |               |                             |
|                                                                                                    |                                         |                |               | <mark>.₽</mark>             |
| cam.ino                                                                                                    | app_httpd.cpp                           | camera_index.h | camera_pins.h |                             |
| #include "e<br>#include <                                                                                                    | esp_camera.h"<br>/ <mark>iFi</mark> .h> |                |               |                             |
| //<br>// WARNING!!! Make sure that you have either selected ESP32 Wrover Module,<br>// or another board which has PSRAM enabled<br>//                                                                                                    |                                         |                |               |                             |
| // Select camera model<br>//#define CAMERA_MODEL_WROVER_KIT<br>//#define CAMERA_MODEL_ESP_EYE<br>//#define CAMERA_MODEL_M5STACK_PSRAM<br>//#define CAMERA_MODEL_M5STACK_WIDE<br>#define CAMERA_MODEL_AI_THINKER                                                                                                    |                                         |                |               |                             |
| #include "c                                                                                                    | amera_pins.h"                           |                |               | •                           |
| An error occu                                                                                                    | ırred while uploadin                    | g the sketch   |               | Copy error messages         |
| <pre>An error occurred while uploading the sketch     esp = chip_class(each_port, initial_baud, args.trace) File "/home/ceco/.arduino15/packages/esp32/tools/esptool_py/2.6.1/esptool.py",     selfport = serial.serial_for_url(port) File "/home/ceco/.local/lib/python2.7/site-packages/serial/initpy", line 8     instance.open() File "/home/ceco/.local/lib/python2.7/site-packages/serial/serialposix.py", lin     raise SerialException(msg.errno, "could not open port {}: {}".format(selfpof     serial.serialutil.SerialException: [Errno 13] could not open port /dev/ttyUSB0: []</pre> |                                         |                |               |                             |
| 1                                                                                                    |                                         |                | )             | ) ))                        |
| 1                                                                                                    |                                         |                | E5P32 WI      | over Module on /dev/tty0580 |

This means that the access to ttyUSB0 is not enabled for your user and you have to run in terminal

sudo chown youruser /dev/ttyUSB0

Where "youruser" can be seen and try again.

If everything is OK you will see this picture:

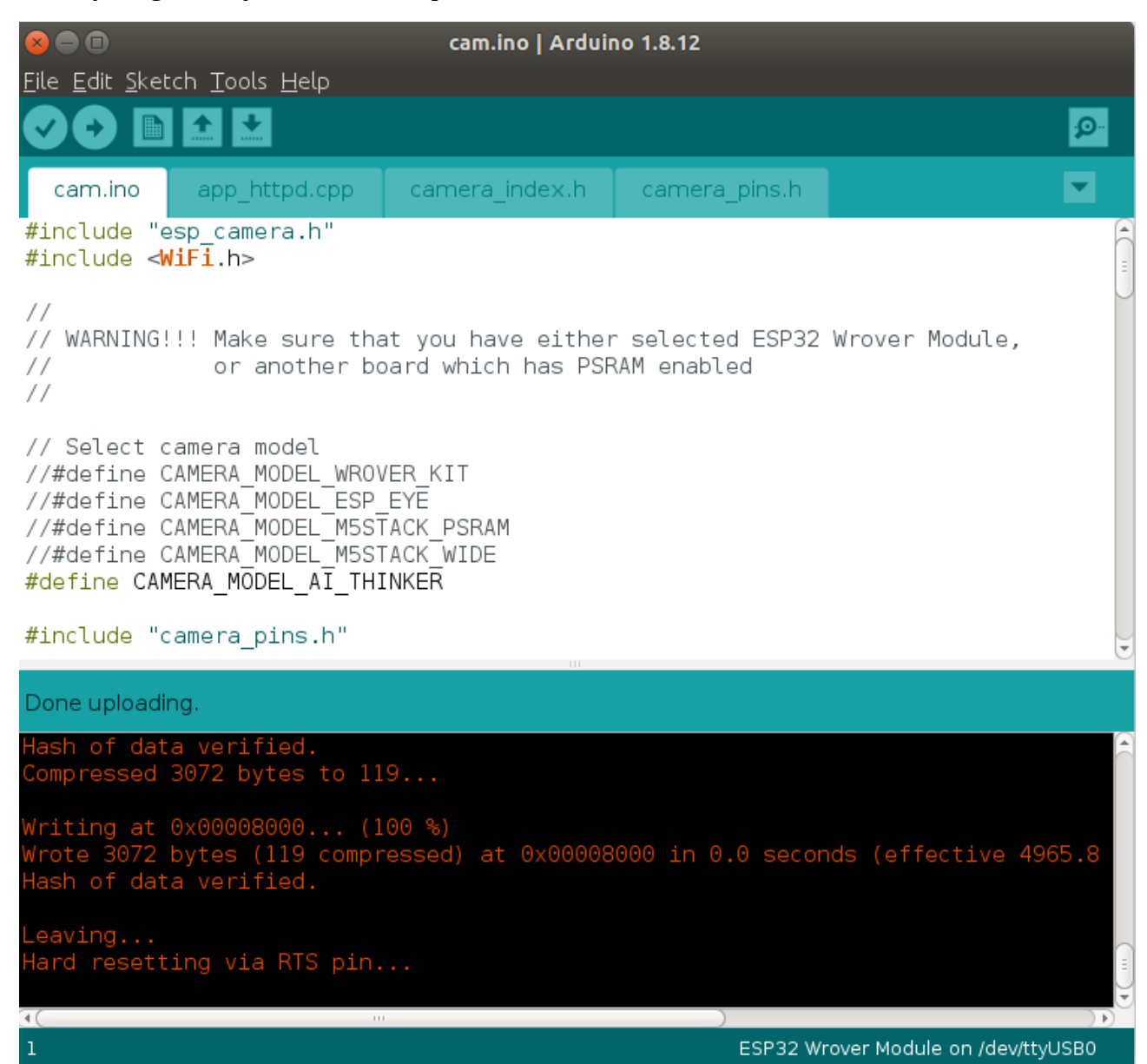

Now you have to disconnect ESP32-CAM IO0 and GND and press reset. In serial monitor you will see this message:

| 😣 🖱 🗊 /dev/ttyUSB0                                                                                                    |                                      |
|----------------------------------------------------------------------------------------------------|--------------------------------------|
|                                                                                                    | Send                                 |
| ets Jun 8 2016 00:22:57                                                                                                    |                                      |
| rst:0x1 (POWERON_RESET),boot:0x13 (SPI_FAST_FLASH_BOOT)<br>configsip: 0, SPIWP:0xee<br>clk_drv:0x00,q_drv:0x00,d_drv:0x00,cs0_drv:0x00,hd_drv:0x00,wp_drv:0x00<br>mode:DIO, clock div:1<br>load:0x3fff00lc,len:4<br>load:0x3fff00lc,len:1216<br>ho 0 tail 12 room 4<br>load:0x40078000,len:9720<br>ho 0 tail 12 room 4<br>load:0x40080400,len:6352<br>entry 0x400806b8 |                                      |
| WiFi connected<br>Starting web server on port: '80'<br>Starting stream server on port: '81'<br>Camera Ready! Use 'http://192.168.100.109' to connect                                                                                                    |                                      |
| 🗹 Autoscroll 🗌 Show timestamp                                                                                                    | Newline 💌 115200 baud 💌 Clear output |

when you open http://192.168.100.109/ you will see

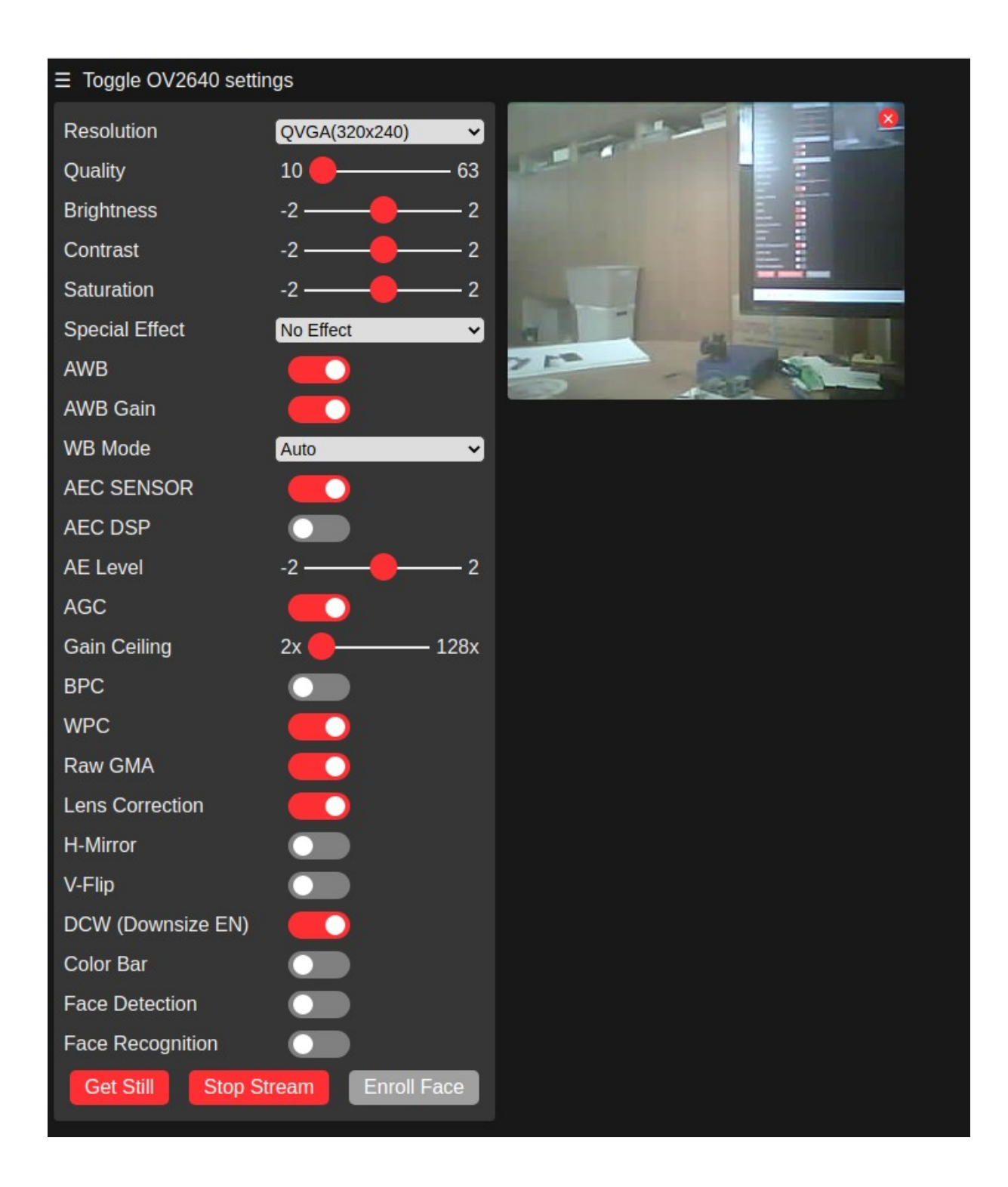

Now you can play with the different settings!